## **Accessing Client Portal**

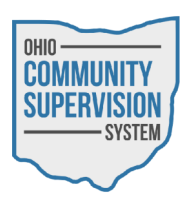

• Navigate to ocssohio.com/client. The device must have camera access.

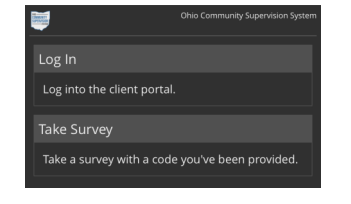

- Choose to log in to the portal or take an survey.
- Enter the last four digits of your social security number.

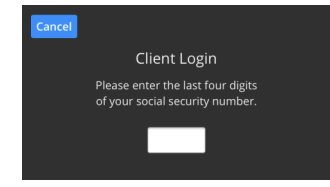

- Allow the device to take an image of your face. The system with utilize facial recognition to authenticate you.
  - If authentication fails, you will be prompted to enter your full social security number and date of birth to access the Client Portal.

| Appointments                                    |  |  |  |  |
|-------------------------------------------------|--|--|--|--|
| View your upcoming appointments.                |  |  |  |  |
| Remote Report                                   |  |  |  |  |
| Take a remote interview.                        |  |  |  |  |
| Video Interviews 🗘                              |  |  |  |  |
| Time Agency Officer Status                      |  |  |  |  |
| Take Survey                                     |  |  |  |  |
| Take a survey with a code you've been provided. |  |  |  |  |
| Log Out                                         |  |  |  |  |
| Log out of the client portal.                   |  |  |  |  |

- Choose the option:
  - Appointments View your upcoming appointments
  - Remote Report Perform a self report. Note: location services must be available to complete self reports via the client portal.
  - Video Interviews Perform a Video Interview with your Officer. Note: location services, as well as camera and microphone access must be available to compete video interviews.
  - Take survey Take an anonymous survey using a provides survey code. See your officer for more information.
  - Log Out Log out of the OCSS client portal.

## Video Interviews

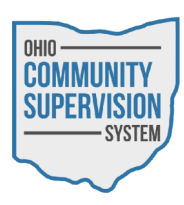

• From the options list, under Video Interviews, select Check In.

| Appointments                                    |             |                   |             |  |
|-------------------------------------------------|-------------|-------------------|-------------|--|
| View your upcoming appointments.                |             |                   |             |  |
| Remote Report                                   |             |                   |             |  |
| Take a remote interview.                        |             |                   |             |  |
| Video Interviews $\phi$                         |             |                   |             |  |
|                                                 | Agency      |                   |             |  |
| 8:45<br>AM                                      | Agency<br>A | Agency A<br>Admin | Check<br>In |  |
| Take Survey                                     |             |                   |             |  |
| Take a survey with a code you've been provided. |             |                   |             |  |
| Log Out                                         |             |                   |             |  |
| Log out of the client portal.                   |             |                   |             |  |

- Next, complete the Interview Question Set.
- Once the Interview Question Set has been completed you will be returned the Client Portal, and the Status of your Video Interview will be set to Waiting.

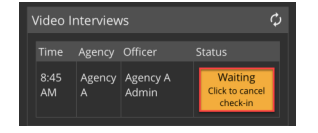

- Once your Check In has been acknowledged by your Officer, you will be notified via text message that you are able to initiate the Video Interview.
- Select the Call button from the Video Interviews section to contact your officer.

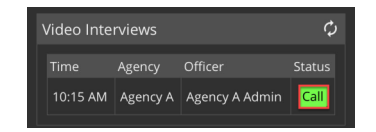

- Once the call has been completed, select the phone icon to end the call.
  - Either you or your officer are able to end the Video Interview at anytime.

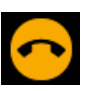